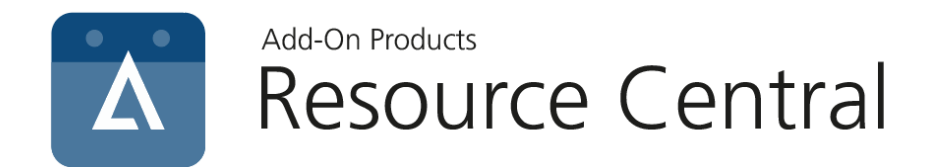

# COM Add-in 4.1 Installation Guide

Version: 1.12

Add-On Products Roms Hule 8 – 7100 Vejle – Denmark Phone: +45 7944 7000 Fax: +45 7944 7001

Mail: info@add-on.com Internet: www.add-on.com

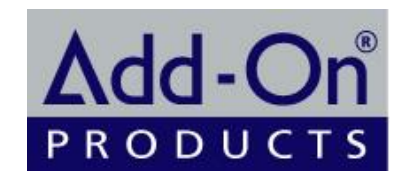

No parts of this publication may be reproduced in any form or by any means or used to make any derivative such as translation, transformation, or adaptation without the permission from Add-On Products.

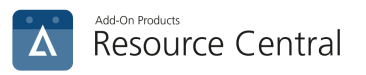

# Table of contents

| Table of contents                                                | 2  |
|------------------------------------------------------------------|----|
| Manual Installation                                              | 3  |
| Requirements                                                     | 3  |
| Step-by-step installation of RC COM Add-in                       | 3  |
| Configure the Server & Application Name values for RC COM Add-in | 6  |
| Mechanics of settings.xml file                                   | 9  |
| Location of settings file                                        | 9  |
| Content of settings file                                         | 9  |
| RC Add-in Logging                                                | 11 |
| Mass deployment                                                  | 12 |
| Predefine add-in configuration properties                        | 12 |

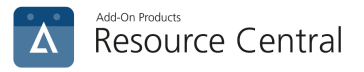

### Manual Installation

**NOTE**: If you are running a Resource Central backend version older than HF7 (v3.8.0006.0002) and cannot update), please contact Add-on Products for support on how to retrieve and install the webservice.

### Requirements

Go to <u>System Requirements</u> page in Add-On Products website to have an overview of System requirements for Resource Central (RC).

### Step-by-step installation of RC COM Add-in

**NOTE:** It is required to perform the manual installation with Local Administrative rights.

**Step 1-** Double click the Add-in installer file (**.exe**). Welcome dialog of set up wizard will show up as shown below:

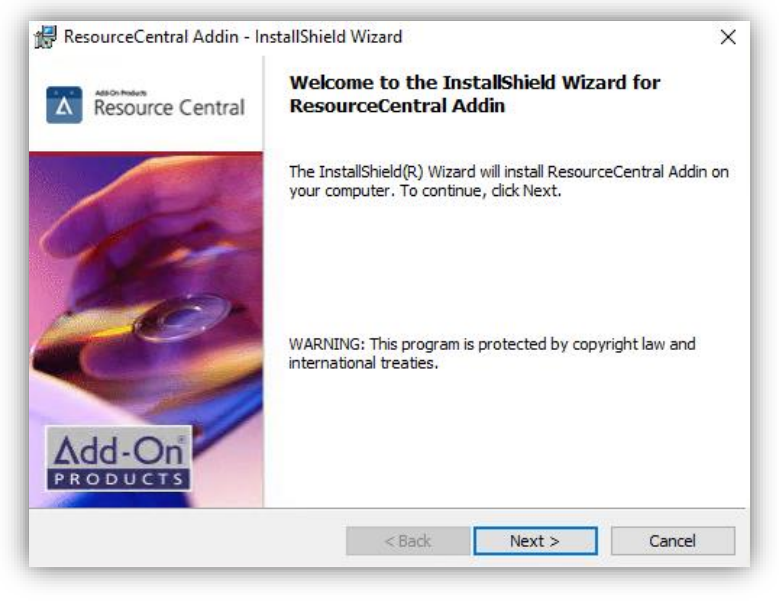

Figure 1. Welcome Screen

Step 2- Click 'Next' button. This will display the following screen.

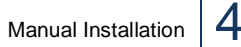

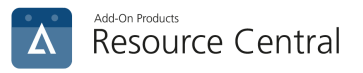

| KesourceCentral Addin - Inst   | allShield Wizard     |        |
|--------------------------------|----------------------|--------|
| Customer Information           |                      |        |
| Please enter your information. |                      |        |
| User Name:                     |                      |        |
| Admin                          |                      |        |
| Organization:                  |                      |        |
|                                |                      |        |
|                                |                      |        |
|                                |                      |        |
| Install this application for:  |                      |        |
| O Anyone who uses this         | computer (all users) |        |
| Only for me (Admin)            |                      |        |
|                                |                      |        |
| tallShield                     |                      |        |
|                                | < Pack Next          | Cancel |

Figure 2. Customer Information

Step 3- At this screen, you will have to specify the Availability of the RC COM Add-in.

If you select 'Anyone who uses this computer', then whoever logs on to this machine will be able to use the RC COM Add-in application from MS Outlook.

In case, you opt for '**Only for me**', then only you (the person who is carrying out the installation) will be allowed to use the RC COM Add-in. If anyone else logs on to this machine, he/she will not be able to use the RC COM Add-in from MS Outlook.

After making the appropriate selection, click 'Next' to proceed to the next screen

| 😸 ResourceCentral Addin - InstallShield Wizard                                                                | ×      |
|----------------------------------------------------------------------------------------------------|--------|
| Destination Folder<br>Click Next to install to this folder, or click Change to install to a different folder. | Δ      |
| Install ResourceCentral Addin to:<br>C:\Program Files\Add-On Products\ResourceCentralAddin\                   | Change |
| InstallShield < Back Next >                                                                                   | Cancel |

Figure 3. Destination Folder

**Step 4-** At this screen, you will have to specify the Installation Path where you want the RC COM Add-in to be installed.

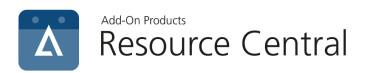

By default, RC COM Add-in is installed in this folder path: <u>C:\Program Files\Add-On Products\Resource</u> <u>Central Addin\</u>

In case you want to install the RC COM Add-in on a customized path, Press '**Change...**' button, which will display '**Browse for Folder'** dialog as shown below:

| 🛃 ResourceCentral Addin - InstallShield Wizard           | ×      |
|----------------------------------------------------------|--------|
| Change Current Destination Folder                        | 4      |
| Browse to the destination folder.                        | C      |
| Look in:                                                 |        |
| 😤 ResourceCentralAddin 🗸 🗸                               | £ 💣    |
|                                                          |        |
|                                                          |        |
|                                                          |        |
|                                                          |        |
|                                                          |        |
|                                                          |        |
| Eolder name:                                             |        |
| C: Program Files (Add-On Products (ResourceCentralAddin) |        |
| InstallShield                                            |        |
| OK                                                       | Cancel |

Figure 4. Specify Installation Folder

Select the desired path and press 'OK'

Step 5- Click 'Next'. 'Confirm Installation' screen will show up as shown below.

| 🛃 ResourceCentral Addin - InstallShield Wizard 🛛 🗙                                                                |
|----------------------------------------------------------------------------------------------------|
| Ready to Install the Program                                                                                      |
| The wizard is ready to begin installation.                                                                        |
| Click Install to begin the installation.                                                                          |
| If you want to review or change any of your installation settings, dick Back. Click Cancel to<br>exit the wizard. |
|                                                                                                    |
|                                                                                                    |
|                                                                                                    |
|                                                                                                    |
|                                                                                                    |
| 191                                                                                                    |
| Instalishield < <u>B</u> ack Install Cancel                                                                       |

Figure 5. RC Ready to Install

**Step 6-** Click '**Install'** to begin the installation of RC COM Add-in. A screen will pop up (shown below) with progress bar mentioning that '**Resource Central Addin is being installed'**. Wait for a moment, setup will allow you to proceed further (by enabling '**Finish'** button) when progress bar will be traversed completely

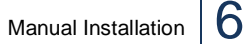

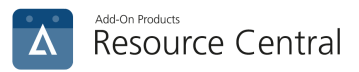

| Resource        | eCentral Addin - InstallShield Wizard — — X<br>ResourceCentral Addin<br>gram features you selected are being installed. |
|-----------------|----------------------------------------------------------------------------------------------------|
| 12              | Please wait while the InstallShield Wizard installs ResourceCentral Addin.<br>This may take several minutes.<br>Status: |
|                 |                                                                                                    |
| InstallShield - | < Back Next > Cancel                                                                                                    |

Figure 6. Installation in Progress

Step 6- Click 'Finish' to complete the installation. The RC COM Add-in has been installed.

| 😽 ResourceCentral Addin - Ir | nstallShield Wizard                                                                                            | × |
|------------------------------|----------------------------------------------------------------------------------------------------|---|
| Resource Central             | InstallShield Wizard Completed                                                                                 |   |
| G.                           | The InstallShield Wizard has successfully installed<br>ResourceCentral Addin. Click Finish to exit the wizard. |   |
| E)                           |                                                                                                    |   |
| Add-On<br>PRODUCTS           |                                                                                                    |   |

Figure 7. Installation Complete

### Configure the Server & Application Name values for RC COM Add-in

Clicking on My Meetings or Resource Finder button (in new appointment window) for the first time after installation of RC COM Add-in will show the "**RC Web Application URL Screen**" as shown below:

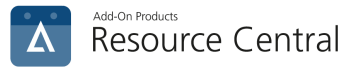

| Resource Central  |                                           | _   |       | × |
|-------------------|-------------------------------------------|-----|-------|---|
| Please provide Re | source Central Web Application URL.       |     |       |   |
| Website URL       |                                           |     |       |   |
|                   | http (or) https://Server1/ResourceCentral |     |       |   |
|                   | Test                                      |     | Canad |   |
|                   | lest 5                                    | ave | Cance | 1 |
|                   |                                           |     |       |   |

Figure 8. RC COM Add-in Configuration

#### Note:

- A. If your Web Application is running under "https" header, then before configuring the RC COM Addindin path, it is strongly recommended that you should install the Security Certificate. For details regarding the Security Certificate Installation, please refer to Appendices → Security Certificate Installation section in this document.
- B. This URL (either http or https) must be the same as the URL used by the Administrator to establish basic parameter.
- C. Some examples for the "Website URL" could be:
  - a. (NetBIOS) → e.g.: <u>http://server1/resourceCentral/</u>
  - b. (FQDN) → e.g.: http://server1.contoso.com/resourceCentral
  - c. IP address  $\rightarrow$  e.g.: <u>http://192.168.10.2/resourceCentral/</u>

Enter **Website URL** and then click '**Test**' button. If the entered values are correct, the following screen will be displayed:

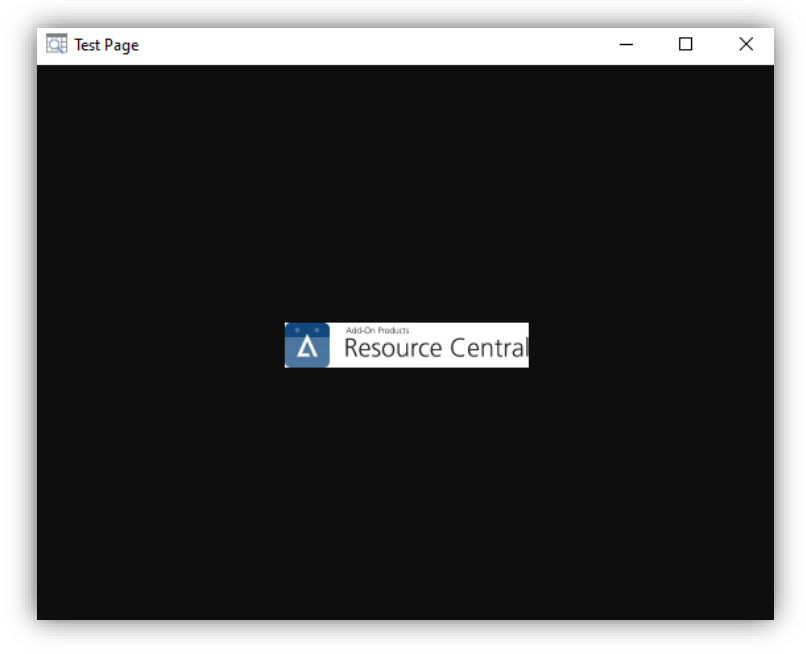

Figure 9. Test screen

Close this Test Page and click on 'Save' button on 'RC Web Application URL Screen'. This step will save the RC Website URL and the respective 'Interface' value in that particular client machine's registry. For details

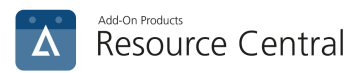

regarding the actual registry paths, please refer to Appendices  $\rightarrow$  Registry Paths where RC COM Add-in configurations are saved in this document.

As the RC COM Add-in Configuration values have been saved, the RC COM Add-in is ready to use.

Now you can access the **Resource Finder** application by clicking on "**ResourceFinder**" button in New Appointment window as shown below:

| File App                     | oointment        | Scheduling Assista | ant Insert       | Format              | Text Review                             | Help               | Q Tell me  |
|------------------------------|------------------|--------------------|------------------|---------------------|-----------------------------------------|--------------------|------------|
| ∭ Ē<br><sup>Delete</sup> → ~ | Skype<br>Meeting | ResourceFinder     | Meeting<br>Notes | Invite<br>Attendees | Show As:                                | Busy<br>15 minutes | Recurrence |
| Actions                      | Skype Meeting    | Resource Central   | Meeting Notes    | Attendees           |                                         | Options            |            |
|                              | Title            |                    |                  |                     |                                         |                    |            |
| Save &<br>Close              | Start time       | Tue 10/20/2020     | ÷ 9:0            | MA 00               | ▼ All day                               | 🗌 👲 Tim            | ne zones   |
|                              | End time         | Tue 10/20/2020     | ÷ 9:3            | 80 AM               | ▼ • • • • • • • • • • • • • • • • • • • | ecurring           |            |
|                              | Location         |                    |                  |                     |                                         |                    |            |

Figure 10. Resource Finder in Outlook

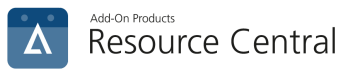

## Mechanics of settings.xml file

In Resource Central, Settings.xml file is used to store Add-in configuration data.

#### Location of settings file

Location of settings file is as follows:

- All users: C:\ProgramData\Add-On Products\Resource Central\Add-in
- Only me: C:\Users\<user's name\AppData\Local\Add-On Products\Resource Central\Add-in

#### Content of settings file

These configurations are stored in the settings file in order that users can make change as they wish:

#### Figure 11. Settings file

| Property Name      | Value                                                                                                    | Predefine deployment                                             | Note                                                                                                    |
|--------------------|----------------------------------------------------------------------------------------------------|------------------------------------------------------------------|----------------------------------------------------------------------------------------------------|
| ResourceCentralURL | Example:<br>http://RCWebServer/Resource<br>Central                                                                                                    | Yes<br>(Refer to <u>KB</u><br><u>296</u> for<br>more<br>details) | URL of Resource Central backend                                                                                                    |
| AllUsers           | 1                                                                                                    | Yes<br>(Refer to <u>KB</u><br><u>296</u> for<br>more<br>details) | Use this property with value "1" if<br>Add-in is deployed for All users<br>(per machine)                                                                               |
| DefaultLocation    | <ul> <li>Example: 47</li> <li>ID of location tree in RC (e.g. ID of root location is 47)</li> <li>Default = -1</li> </ul>                                                                                                    | Yes<br>(Refer to <u>KB</u><br><u>296</u> for<br>more<br>details) | This property is used to set a default location for the first use of ResourceFinder                                                                                    |
| Language           | <ul> <li>en-US = English</li> <li>zh-CN = Chinese</li> <li>da = Danish</li> <li>de = German</li> <li>nl = Dutch</li> <li>fi = Finnish</li> <li>fr = French</li> <li>it = Italian</li> <li>ja = Japanese</li> <li>ko = Korean</li> <li>nb = Norwegian</li> <li>pt = Portuguese</li> <li>ru = Russian</li> <li>es = Spanish</li> <li>sv = Swedish</li> </ul> |                                                                  | This property is used to store<br>language after user launches<br>ResourceFinder for the first time<br>(language is read from the user's<br>Outlook language setting). |
| LogLevel           | • 1 = Error                                                                                                    |                                                                  | Control log level of add-in                                                                                                    |

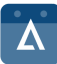

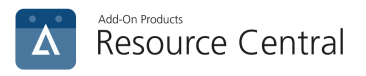

# RC Add-in Logging

There are two scenarios:

- There has been no Resource Central (RC) add-in installed on the machine, and now RC add-in is installed.
- Older add-in exists on the machine, and now a newer add-in is installed on top of it.

The subsequent content clarifies where Add-in logs are stored in each scenario.

#### Scenario 1: Add-in is installed from scratch.

In this situation, add-in logs are archived in "Applications" entry under Windows Logs folder.

| Event Viewer (Local) Appli            | c <mark>ation</mark> Number of events | : 162 (!) New events available |                                    |
|---------------------------------------|---------------------------------------|--------------------------------|------------------------------------|
| Ustom Views Windows Logs              | Î.                                    | Date and Time                  | Source                             |
| Application 01                        | formation                             | 3/6/2015 2:39:15 PM            | Resource Central Outlook add-in    |
| 🛃 Security 🚺 🚺 In                     | formation                             | 3/6/2015 2:39:14 PM            | Resource Central Outlook add-in    |
| 🔲 Setup 🛛 🚺 In                        | formation                             | 3/6/2015 2:39:14 PM            | Resource Central Outlook add-in    |
| 🛃 System 🛛 🚺 In                       | formation                             | 3/6/2015 2:39:14 PM            | Resource Central Outlook add-in    |
| 📄 Forwarded Events 🛛 🔒 🛝 W            | 'arning                               | 3/6/2015 2:39:14 PM            | Resource Central Outlook add-in    |
| 🖷 Applications and Services Lo 🛛 🕧 In | formation                             | 3/6/2015 2:39:14 PM            | Resource Central Outlook add-in    |
| 📔 Hardware Events 🛛 🚺 👔 In            | formation                             | 3/6/2015 2:39:14 PM            | Resource Central Outlook add-in    |
| 📔 Internet Explorer 🛛 👔 👔 In          | formation                             | 3/6/2015 2:39:12 PM            | Resource Central Outlook add-in    |
| 📓 Key Management Service 🚺 In         | formation                             | 3/6/2015 2:39:06 PM            | Office Software Protection Platfor |

And this is the only place where RC add-in logs are archived.

#### Scenario 2: Add-in is installed on top of older version.

In this situation, the add-in logs of newer version are archived in "Applications" entry under **Windows Logs** folder. But legacy add-in logs (of older version) can still be found in "**RC COM Add-in**" entry under **Applications and Services Logs** folder.

So in this situation, add-in logs are found in two places:

| Newer Add-in | "Applications" entry under Windows Logs                            |
|--------------|--------------------------------------------------------------------|
| Older Add-in | "RC COM Add-in" entry under Applications and Services Logs folder. |
|              | Containe legacy lege entry.                                        |

| 🛼 Custom Views                         |                                                                                                    |                         |                    |  |  |
|----------------------------------------|----------------------------------------------------------------------------------------------------|-------------------------|--------------------|--|--|
| 🖌 📑 Windows Logs                       | el                                                                                                    | Date and Time           | Source             |  |  |
| Application                            | nformation                                                                                             | 6/3/2015 11:59:09 AM    | RC Outlook Addin   |  |  |
| Security 1                             | nformation                                                                                             | 6/3/2015 11:58:41 AM    | RC Outlook Addin   |  |  |
| 🔲 Setup                                | nformation                                                                                             | 6/3/2015 11:58:41 AM    | RC Outlook Addin   |  |  |
| 🛃 System 🛛 🚺 🚺                         | nformation                                                                                             | 6/3/2015 11:57:12 AM    | RC Outlook Addin   |  |  |
| 📄 Forwarded Events 🛛 🚺                 | nformation                                                                                             | 6/3/2015 11:57:12 AM    | RC Outlook Addin   |  |  |
| a 📇 Applications and Services Lo 🛛 🕦 ] | nformation                                                                                             | 6/3/2015 11:56:27 AM    | RC Outlook Addin   |  |  |
| 📔 Hardware Events 🛛 🚺 👔 ]              | nformation                                                                                             | 6/3/2015 11:55:55 AM    | RC Outlook Addin   |  |  |
| 📔 Internet Explorer 🛛 👔 👔              | nformation                                                                                             | 6/3/2015 11:55:55 AM    | RC Outlook Addin   |  |  |
| 📔 Key Management Service 👔 👔           | nformation                                                                                             | 6/3/2015 11:55:24 AM    | RC Outlook Addin   |  |  |
| 📔 Media Center                         | nformation                                                                                             | 6/3/2015 11:55:24 AM    | RC Outlook Addin   |  |  |
| Microsoft                              |                                                                                                    | 6 (3 (3015 11.54.30 AKA | DC Outline La Hain |  |  |
| Microsoft Office Alerts Even           | Event 0, RC Outlook Addin                                                                              |                         |                    |  |  |
| Windows PowerShell G                   | eneral Details                                                                                         |                         |                    |  |  |
| 📑 Subscriptions                        |                                                                                                    |                         |                    |  |  |
|                                        | The description for Event ID 0 from source RC Outlook Addin cannot be found. Either the component that |                         |                    |  |  |

Figure 12. Event viewer

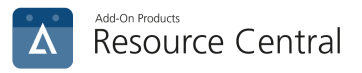

# Mass deployment

Besides the manual deployment, the Add-in can be automatically deployed to multiple users in various ways.

For more details about other forms of Add-in deployment, refer to the following Knowledge Base article:

KB 0296 - How to perform Add-in deployment using command line, PowerShell or Windows
 <u>Terminal</u>

### Predefine add-in configuration properties

During an automatic deployment the values of the following properties can be defined, if the default values need to be changed.

E.g. there might be a need to point all users' Add-ins towards the RC backend URL address, so the users do not have to type in the URL address when launching the Add-in for the first time.

| Property Name       | Value                                                                                                    | Note                                                                                        |
|---------------------|----------------------------------------------------------------------------------------------------|---------------------------------------------------------------------------------------------|
| RESOURCECENTRAL_URL | Example:                                                                                                    | URL address of Resource                                                                     |
|                     | http://RCWebServer/ResourceCentral                                                                                                    | Central backend                                                                             |
| ALLUSERS            | 1                                                                                                    | Use this property with<br>value "1" if Add-in is<br>deployed for All users (per<br>machine) |
| DEFAULT_LOCATION    | ID of location tree in RC (e.g. ID of root<br>location is 47)<br>Refer to <b>KB 0225 - How to retrieve</b><br><b>location ID in Resource Central backend</b><br>for more details | This property is used to set<br>a default location for the<br>first use of ResourceFinder   |